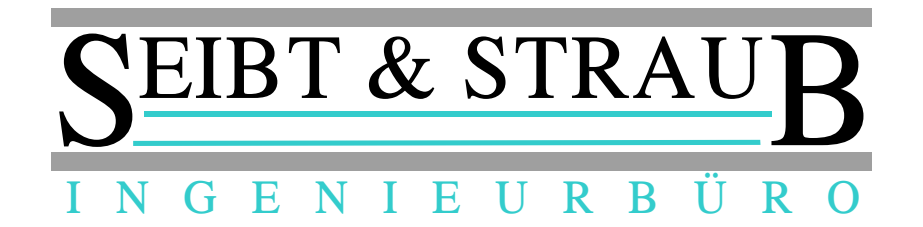

# Miura M010 Chip & Pin Kartenleser Bedienungsanleitung für optiTAX VS-Box App Stand 09/2016

## Funktion

- Mit dem Miura M010 Chip & Pin Kartenleser können Sie bargeldlose Bezahlvorgänge durchführen.
- Es können Kreditkarten mit Chip, Kreditkarten mit Magnetstreifen sowie Debitkarten (Maestro, V Pay), sowie kontaktlose Karten (NFC) verarbeitet werden.
- Der zu bezahlende Betrag wird in der VS-Box App eingegeben. Die Transaktionsbelege werden über den vorhandenen Drucker ausgegeben.

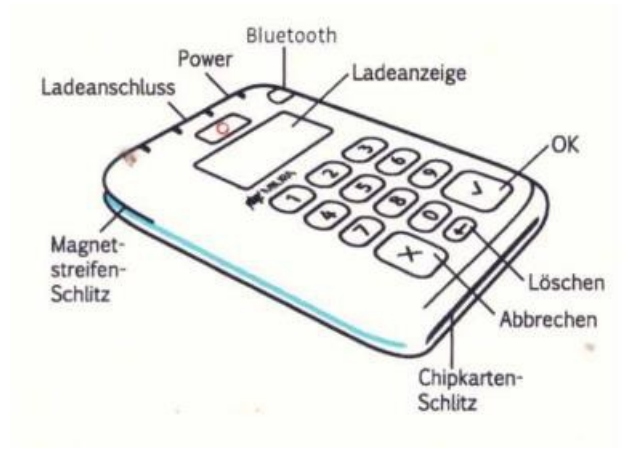

# Bezahlvorgang durchführen

- Wechseln Sie auf die Seite Kartenzahlung in der VS-Box App. (→ nach links wischen),
- Starten Sie "Kartenzahlung", geben Sie den zu bezahlenden Betrag ein und bestätigen Sie die Eingaben mit der Schaltfläche Kartenzahlung.
   → Hinweis: Als Dezimaltrennzeichen verwenden Sie den Punkt, z. B.: 25.80
- → Es erscheint "*In Bearbeitung*". Nun wird automatisch die Verbindung zwischen der VS-Box App und dem Kartenleser hergestellt. Auf dem Kartenleser erscheint "*Bitte Karte*". Wenn die VS-Box App längere Zeit "*Suche nach Kartenleser*" anzeigt, müssen Sie den Kartenleser einschalten ("Power" Taste).
- Die Karte jetzt in den **Chipkarten Schlitz** (unten am Gerät) einführen. Die Chip-Kontakte müssen oben liegen.
- Folgen Sie den Anweisungen auf dem Kartenleser:
   → Karte mit PIN: der Kunde gibt seine persönliche Identifikationsnummer am Kartenleser ein.
  - $\rightarrow$  Karte mit Unterschrift: der Kunde unterschreibt den ausgedruckten Beleg.
  - $\rightarrow$  **Karte ohne Chip**: ziehen Sie die Karten durch den Magnetstreifen Schlitz. *Magnetstreifen zeigt nach unten, von links nach rechts zügig durchziehen.*

→ Kontaktlose Zahlung: der Kunde hält die Karte sehr dicht an die Vorderseite des Kartenlesers. Bei Beträgen bis z. Zeit:  $\in$  25,- sind keine weiteren Eingaben erforderlich, bei höheren Beträgen muss der Kunde seine PIN eingeben.

• Auf dem Belegdrucker wird der Händler-Beleg ausgedruckt.

- Reißen Sie den Händler-Beleg ab und prüfen Sie anhand des Beleges, ob die Transaktion erfolgreich war. Wenn ein Unterschriftenfeld vorgesehen ist, lassen Sie den Kunden unterschreiben.
- Durch Klick der Schaltfläche **Weiter Drucken** können Sie den Ausdruck des Kundenbelegs starten.

| 🥪 Wagen: 983                                                                                                    |                                                      |                                                        |                                                  |                     |                     |
|----------------------------------------------------------------------------------------------------|------------------------------------------------------|--------------------------------------------------------|--------------------------------------------------|---------------------|---------------------|
|                                                                                                    | in Bearbeitun <u>c</u><br>1,00€<br>Bitte Karte (0144 | J<br>07)                                               |                                                  |                     |                     |
| Kartonzab                                                                                                    | 🔛 Wagen: 983                                         |                                                        |                                                  |                     |                     |
|                                                                                                    |                                                      | in Bearbeitung<br>Zahlung wird verarbeitet<br>(014407) |                                                  |                     |                     |
| beleg enteut                                                                                                    | Kartanzahl                                           | 📀 Wagen: 983                                           |                                                  |                     |                     |
|                                                                                                    | in Bearbeitung                                       |                                                        |                                                  |                     |                     |
|                                                                                                    |                                                      | Karte entnel                                           | hmen (014407)                                    |                     |                     |
| <ul> <li>(1)</li> <li>(1)</li></ul> | Beleg effeut (                                       |                                                        | 🧒 Wagen: 983                                     |                     |                     |
|                                                                                                    |                                                      |                                                        | abgeschlossen<br>Zahlung erfolgreich<br>(014407) |                     |                     |
|                                                                                                    | < ::: ⊚ <                                            |                                                        | Kartenzahlung                                    | Weiter drucken?     | Storno              |
|                                                                                                    | (                                                    | < :: < < < >                                           | Beleg erneut drucke                              | OK<br>neut druckeı. | Historie            |
|                                                                                                    | -                                                    |                                                        |                                                  |                     |                     |
|                                                                                                    |                                                      |                                                        |                                                  | u)                  | i 🔚 🦛 i 🕂 15:52 😼 🕅 |

#### Storno

• Über die Schaltfläche **Storno** der VS-Box App können Sie einen Bezahlvorgang rückgängig machen. In einer Liste werden die Buchungen der letzten 2 Stunden angezeigt. Wählen Sie die entsprechende Buchung und bestätigen Sie mit OK.

### Wichtige Hinweise

- Um eine Kartenzahlung durchführen zu können, muss die VS-Box App mit dem Server und dem Drucker verbunden sein (Anzeige SF leuchtet und Anzeige leuchtet).
- Achten Sie darauf, dass der Miura M010 Chip & Pin Kartenleser aufgeladen ist.
   → Das Gerät sollte immer in der Ladeschale stecken. Die Ladeschale sollte fest mit einem USB Anschluss verbunden sein.
- Der Kartenleser wurde bei der Inbetriebnahme mit der technischen Ausrüstung im Fahrzeug (VS-Box App und T-Box) gekoppelt.
   → Nehmen Sie den Kartenleser NICHT aus dem Fahrzeug. Versuchen Sie NICHT Kartenleser in einem anderen Fahrzeug zu verwenden!
- Die Meldungen auf dem Kartenleser können unter Umständen in englischer Sprache erscheinen. Dieses Problem sollte in Kürze beseitigt sein.